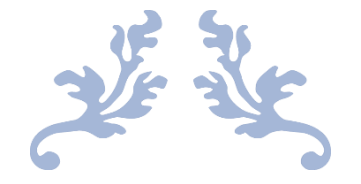

## ESTABLISHMENT CHARGES

**User Manual** 

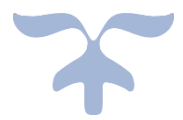

MAY 4, 2022 C-TEL INFOSYSYTEMS PVT. LTD Hyderabad, Telangana

## ESTABLISHMENT CHARGES

Open web browser and navigate to the URL provided "<u>https://stateexcise.assam.gov.in</u>"

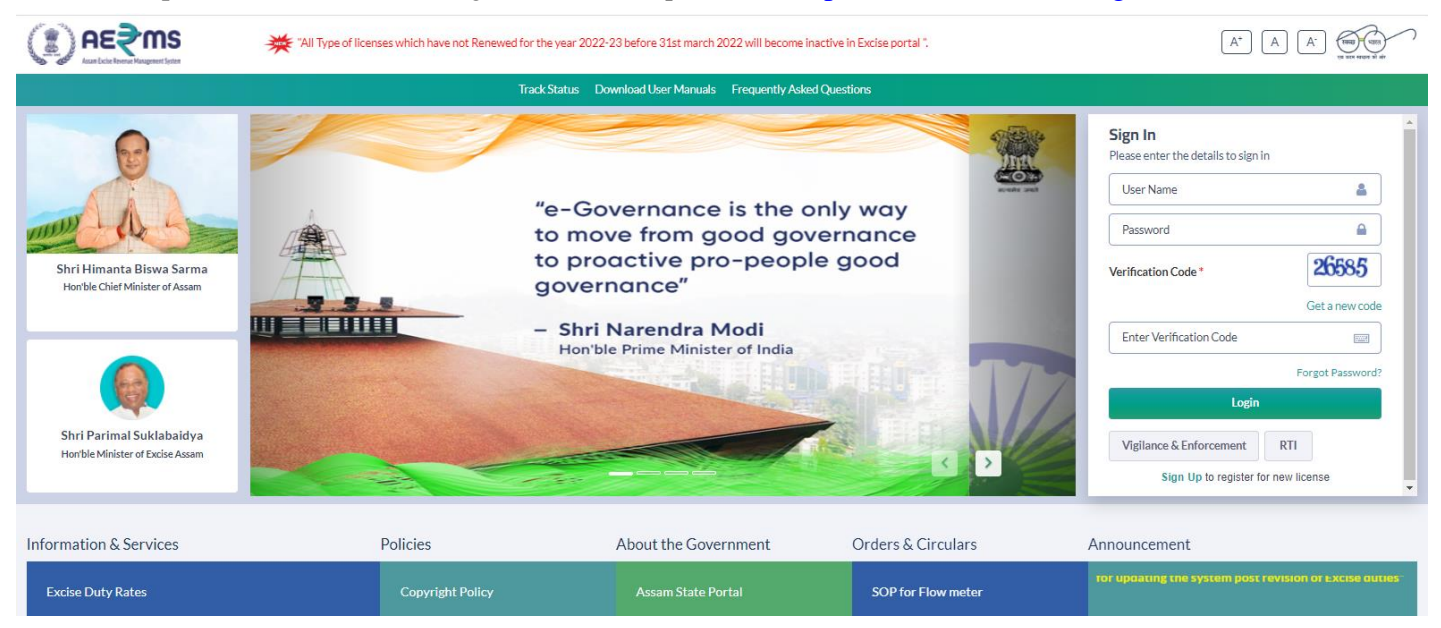

• Enter the login credentials of **Superintendent Of Excise** Username and Password along with verification code and click on Login to get login to the application.

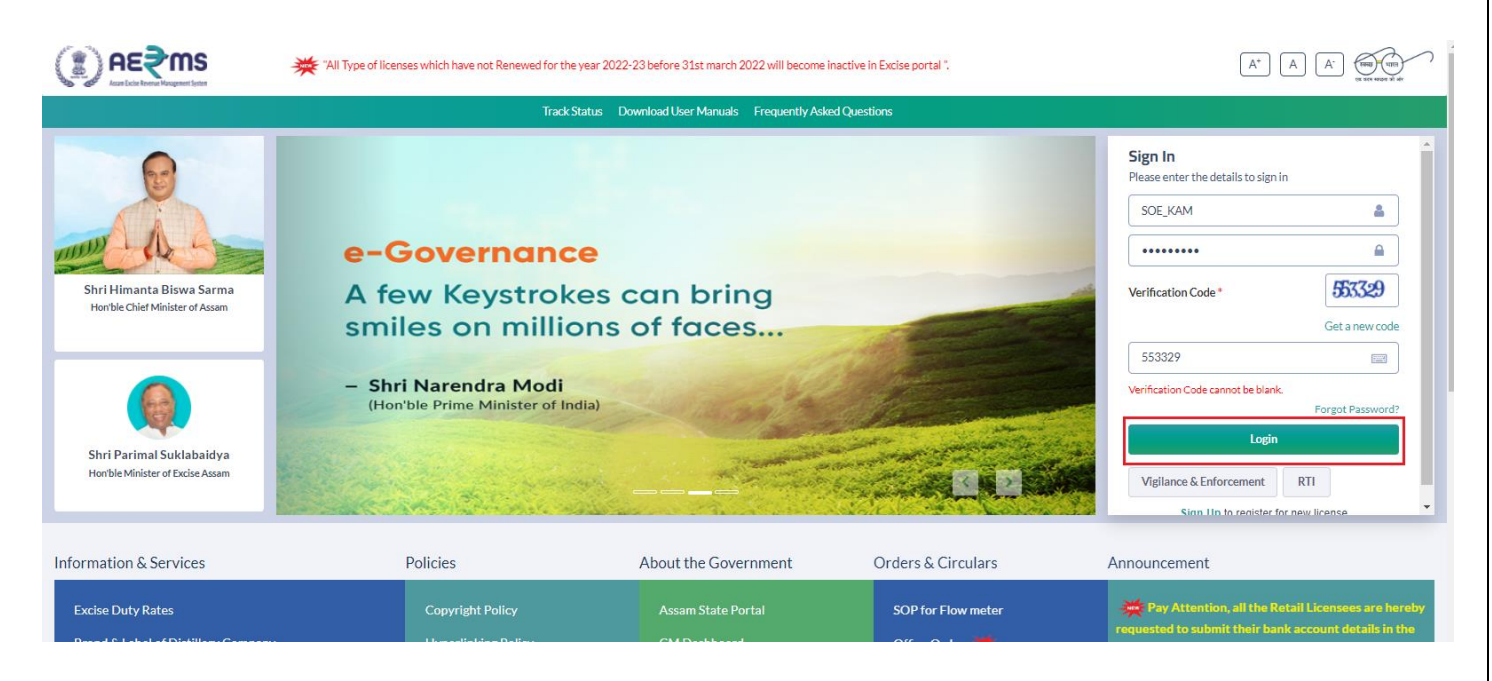

• Now user will Redirected to the Superintendent Of Excise Dashboard as shown:

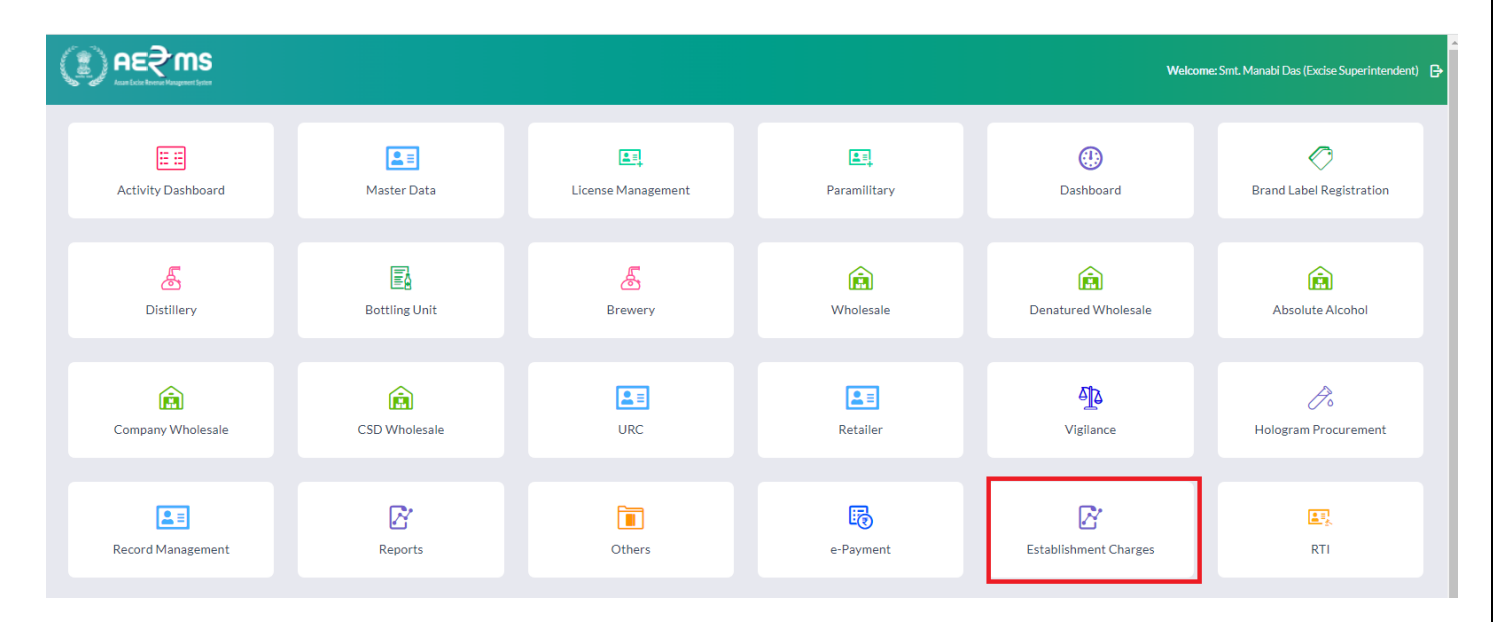

• Click on Establishment Charges Tab and select Dashboard from dropdown

|            | eeჭms                  |                    |                     |                              |                   |                 | Session Time Left : 59:35 | 348   Home   Smt. | Manabi Das (Excise Su | perintendent)   B |
|------------|------------------------|--------------------|---------------------|------------------------------|-------------------|-----------------|---------------------------|-------------------|-----------------------|-------------------|
| ۶C - 🗲 🖉   | Hologram Procurement ~ | 4 Vigilance · 대 Ap | peals & Revisions ~ | Reports ~ 💽 Others ~         | Record Management | t v 📧 RTI v     | ITransit Pass ~           | 🐻 e-Payment       | 🕫 Establishn          | nent Charges ~    |
| Establishi | ment Charge Process    |                    |                     |                              |                   |                 |                           |                   | Dashboard<br>Demand N | d<br>łotes        |
|            |                        |                    |                     |                              |                   | Start Date 🔛    | 03-May-2022               | End Date 🛗        | 03-May-2022           | Search            |
| 10         | ¥                      |                    |                     |                              |                   |                 |                           |                   | Search:               |                   |
| S.No *     | Unit Name & Address    | Unit Type          | Demand Note Number  | Regested Date                | Month Year        | Total<br>Amount | Status                    | Payment<br>Status | Action                | Remarks           |
| 1          | UNITED SPIRITS LIMITED | Company Wholesale  | EST313722050300061  | 03-MAY-22 06.33.57.000000 PM | MARCH-2022        | 35000           | Forwarded to Manager      | Abort             | Demand Note           | View              |
| 2          | UNITED SPIRITS LIMITED | Company Wholesale  | EST313722050300060  | 03-MAY-22 04.56.58.000000 PM | FEBRUARY-<br>2022 | 35000           | Payment Successfull       | Success           | Demand Note           | View              |
| 3          | SAARAN INDUSTRIES      | Bottling Unit      | EST103722050300059  | 03-MAY-22 03.03.22.000000 PM | APRIL-2022        | 132695          | Payment Successfull       | Success           | Demand Note           | View              |
| 4          | UNITED SPIRITS LIMITED | Company Wholesale  | EST313722050300058  | 03-MAY-22 02.58.06.000000 PM | APRIL-2022        | 35000           | Payment Successfull       | Success           | Demand Note           | View              |
| 5          | UNITED SPIRITS LIMITED | Company Wholesale  | EST313722050300055  | 03-MAY-22 01.58.39.000000 PM | MAY-2022          | 35000           | Payment Successfull       | Success           | Demand Note           | View              |
|            |                        |                    |                     |                              |                   |                 |                           |                   |                       |                   |

- After clicking on the Dashboard user will redirect to the Manufacturing and Company Wholesale **Establishment charge Dashboard's.**
- Now click on the **Manage Staff** to **add/Update** staff details for respective Manufacturing/Company wholesale unit.

| () AE? MS                                                   |                                                             | Session Time Left : 59:23 📪   Home   Smt. Manabi Das (Excise Superintendent)   🗗 |
|-------------------------------------------------------------|-------------------------------------------------------------|----------------------------------------------------------------------------------|
| Activity Dashboard - 🔄 Master Data - E License Management   | Paramilitary V 🔗 Brand Label Registration V 🕘 Dat           | ashboard - 🔏 Distillery - 📓 Bottling Unit - 🔏 Brewery - 🔞 Wholesale 🌩 🛢          |
| <b>Home</b> / Establishmment Charge Dashboard               |                                                             |                                                                                  |
| Manufacturing Unit                                          | Company WholeSale                                           |                                                                                  |
| Total Units Available (25)                                  | Total Units Available (4)                                   |                                                                                  |
| Total Staff Deployed (0) Establishment Charges Manage Staff | Total Staff Deployed (0) Establishment Charges Manage Staff |                                                                                  |
|                                                             |                                                             |                                                                                  |
|                                                             |                                                             |                                                                                  |
|                                                             |                                                             |                                                                                  |

- After clicking on the Manage Staff of a manufacturing/Company Wholesale unit List view will be displayed with Action tabs like **Add Staff** and **Update Staff**.
- Now click on the Add staff

| () <u>AE</u> ₹m       | S                                                                                                    |                          |                              |                 | Session Time Le | 125348<br>eft : 59:41   ↓↓   Home | e   Smt. Manabi Das ( | Excise Superintendent)   🗗 |
|-----------------------|----------------------------------------------------------------------------------------------------|--------------------------|------------------------------|-----------------|-----------------|-----------------------------------|-----------------------|----------------------------|
| Activity Dashboard    | <ul> <li>Master Data </li> <li>License Management </li> </ul>                                        | E Paramilitary ~         | Ø Brand Label Registration ~ | 🕚 Dashboard - 🔏 | Distillery ~    | 🗟 Bottling Unit 🗸                 | 🔏 Brewery ~           | 🕅 Wholesale 🄶 [            |
| Establishment Staff M | lanagement                                                                                           |                          |                              |                 |                 | Establishment Char                | rge Dashboard / II    | MFL Manufacturer Units     |
| 10 -                  |                                                                                                    |                          |                              |                 |                 |                                   | Search:               |                            |
| S.No *                | Unit Name & Address                                                                                  |                          | Unit Type                    | Phone           |                 | Action                            |                       |                            |
| 1                     | NORTH EAST DISTILLERIES PVT.LTD.<br>Address : Nankay Gao, Khanapara, G.s. Road, Sird                 |                          | Primary Distillery           | 9999999999      |                 | Add Staff Update Sta              | aff                   |                            |
| 2                     | SHIVA BEVERAGES PVT. LTD.<br>Address : Shiva Beverages, Khetri, National Highway 37, Shr<br>Pvt.Itd. | ishti Lpg Bottling Plant | Bottling Unit                | 9999999999      |                 | Add Staff Update Sta              | aff                   |                            |
| 3                     | SHIVA BEVERAGES PVT. LTD.<br>Address : Shiva Beverages Pvt.ltd., N.h.37, Shristi Lpg Bottlin         | ng                       | CS Bottling Unit             | 9999999999      |                 | Add Staff Update Sta              | aff                   |                            |
| 4                     | ROOBY SPIRITS PVT. LTD<br>Address : Plot No 1, Khankhargaon, Panikhaiti , Saraighat Pr               | ess                      | Bottling Unit                | 9999999999      |                 | Add Staff Update Sta              | aff                   |                            |

• User will redirected to the Add staff page ,fill all the mandatory fields and click on Submit button.

| Establishment Staff Management |                                                                                                    |                                                                                        | Establishment Charge Dashboard / IMFL Manufacturer Units / Add Sta |
|--------------------------------|----------------------------------------------------------------------------------------------------|----------------------------------------------------------------------------------------|--------------------------------------------------------------------|
|                                | Add Staff                                                                                                    |                                                                                        |                                                                    |
|                                | NORTH EAST DISTILLERIES PVT.LTD.<br>Address : Nankay Gao, Khanapara, G.s. Road, Sird                              |                                                                                        |                                                                    |
|                                | First Name<br>KISHORE<br>Mobile Number<br>7842827738                                                              | Last Name<br>KUMAR                                                                     |                                                                    |
|                                | Basic Pay<br>30000<br>Dearness Allowance<br>5000<br>Medical Allowance<br>5000<br>Rate of Leave Salary 11%<br>2000 | Grade Pay<br>3000<br>Kit & CCA<br>2000<br>Rate of Pension 5%<br>3000<br>Total<br>50000 | Submit                                                             |

- Staff will be Added to respective Manufacturing/Company wholesale unit with an Notification message "Staff Added Successfully"
- Now click on the Establishment Charges

| € AE?MS<br>Matchestrates                                                                     |                                                                           |                              |                | Session Tir    | ne Left : 57:53 | me   Mr. SOE Kamru | p (Excise Superintendent) | G |
|----------------------------------------------------------------------------------------------|---------------------------------------------------------------------------|------------------------------|----------------|----------------|-----------------|--------------------|---------------------------|---|
| 😰 Activity Dashboard - 😰 Master Data - 🗵 License Management -                                | <b>E</b> Paramilitary ~                                                   | Ø Brand Label Registration ~ | () Dashboard ~ | 🔏 Distillery ~ | Bottling Unit ~ | 🔏 Brewery ~        | 👔 Wholesale 🔶             |   |
| 希 Home / Establishmment Charge Dashboard                                                     |                                                                           |                              |                |                |                 |                    |                           |   |
| Manufacturing Unit                                                                           | Company WholeSale                                                         |                              |                |                |                 |                    |                           |   |
| Total Units Available (12)<br>Total Staff Deployed (0)<br>Establishment Charges Manage Staff | Total Units Available (;<br>Total Staff Deployed ((<br>Establishment Char | 2)<br>D)<br>Manage Staff     | I              |                |                 |                    |                           |   |
|                                                                                              |                                                                           |                              |                |                |                 |                    |                           |   |
|                                                                                              |                                                                           |                              |                |                |                 |                    |                           |   |
|                                                                                              |                                                                           |                              |                |                |                 |                    |                           |   |
|                                                                                              |                                                                           |                              |                |                |                 |                    |                           |   |

- User will Redirected to List View of manufacturing/Company Wholesale units.
- Click on Raise Demand Note

| ( <b>€</b> ) ค€₹ m   | I <mark>S</mark><br>tear                                                                  |                                    |                            |                  | Session Time Left : 59:36      | e   Smt. Manabi Das (Excise Superintendent)   🗗 |
|----------------------|-------------------------------------------------------------------------------------------|------------------------------------|----------------------------|------------------|--------------------------------|-------------------------------------------------|
| Activity Dashboard   | <ul> <li>Master Data &lt; E License Manager</li> </ul>                                    | ent - 🔳 Paramilitary -             | 🔗 Brand Label Registration | () Dashboard - 🔏 | Distillery ~ 🖪 Bottling Unit ~ | 🔏 Brewery -> 👔 Wholesale 🔶 [                    |
| Establishment Charge | Process                                                                                   |                                    |                            |                  | Establishment Cha              | rge Dashboard / IMFL Manufacturer Units         |
| 10 •                 |                                                                                           |                                    |                            |                  |                                | Search:                                         |
| S.No *               | Unit Name & Address                                                                       |                                    | Unit Type                  | Phone            | Action                         |                                                 |
| 1                    | NORTH EAST DISTILLERIES PVT.LTD.<br>Address : Nankay Gao, Khanapara, G.s. Road, Sirc      |                                    | Primary Distillery         | 9999999999       | Robe Demand Note               |                                                 |
| 2                    | SHIVA BEVERAGES PVT. LTD.<br>Address : Shiva Beverages, Khetri, National High<br>Pvt.ltd. | vay 37, Shrishti Lpg Bottling Plar | at Bottling Unit           | 99999999999      | Raise Demand Note              |                                                 |
| 3                    | SHIVA BEVERAGES PVT. LTD.<br>Address : Shiva Beverages Pvt.ltd., N.h.37, Shristi          | Lpg Bottling                       | CS Bottling Unit           | 9999999999       | Raise Demand Note              |                                                 |
| 4                    | ROOBY SPIRITS PVT. LTD<br>Address : Plot No 1, Khankhargaon, Panikhaiti , S               | raighat Press                      | Bottling Unit              | 9999999999       | Raise Demand Note              |                                                 |
|                      |                                                                                           |                                    |                            |                  |                                |                                                 |

• Select the **Payable for month** and click on "Raise Demand Note" button.

| Act      | kun Lick kenne Haugenet (etc) | 💵 Master Data 🗸 | 💷 Licens  | se Management · | · 🔳  | <ul> <li>Paramilitary ~</li> </ul> | Ø Brand Labe   | l Registration ~  | ) Dashbo | ard - 🔏 Distillery -    | ELERT: 59:48 A Hor                        | Brewery ~                   | (Excise Superinten  | e ≯   |
|----------|-------------------------------|-----------------|-----------|-----------------|------|------------------------------------|----------------|-------------------|----------|-------------------------|-------------------------------------------|-----------------------------|---------------------|-------|
| iff List | - AROMA INDIA P               | VT. LTD.        |           |                 |      |                                    |                |                   |          |                         | Establishr                                | nent Charge Dashb           | oard / Units /      | Staff |
| No       | Staff Name                    | Phone           | Basic.Pay | Grade Pay       | DA   | Kit & CCA                          | Medical Amount | Rate Of Pension 5 | i% Ra    | ate Of Leave Salary 11% | Salary                                    |                             |                     |       |
| L        | KISHORE KUMAR                 | 7842827738      | 30000     | 3000            | 5000 | 2000                               | 5000           | 3000              | 20       | 000                     | 50000                                     |                             |                     |       |
|          |                               |                 |           |                 |      |                                    |                |                   |          |                         |                                           |                             |                     |       |
|          |                               |                 |           |                 |      |                                    |                |                   | A        | nount Payable           | 50000.00                                  |                             |                     | _     |
|          |                               |                 |           |                 |      |                                    |                |                   | Pa       | yable for month         | MAY                                       |                             | *                   |       |
|          |                               |                 |           |                 |      |                                    |                |                   | Re       | emark                   | Demand note of Rs.<br>payment for the san | 50000.00 has been ge<br>ne. | nerated. Kindly mal | ke    |
|          |                               |                 |           |                 |      |                                    |                |                   |          |                         |                                           |                             |                     |       |
| Daico (  | omand Note                    |                 |           |                 |      |                                    |                |                   |          |                         |                                           |                             |                     |       |
|          |                               |                 |           |                 |      |                                    |                |                   |          |                         |                                           |                             |                     |       |
|          |                               |                 |           |                 |      |                                    |                |                   |          |                         |                                           |                             |                     |       |
|          |                               |                 |           |                 |      |                                    |                |                   |          |                         |                                           |                             |                     |       |
|          |                               |                 |           |                 |      |                                    |                |                   |          |                         |                                           |                             |                     |       |
|          |                               |                 |           |                 |      |                                    |                |                   |          |                         |                                           |                             |                     |       |
|          |                               |                 |           |                 |      |                                    |                |                   |          |                         |                                           |                             |                     |       |
|          |                               |                 |           |                 |      |                                    |                |                   |          |                         |                                           |                             |                     |       |

Notification message will be displayed "Demand Note raised successfully". Demand Note is now forwarded top Inspector Of Excise of Particular Manufacturing/Company Wholesale

## **IOE** Login:

• Users are required to enter Login Id & Password & click on the 'Login' button to log in.

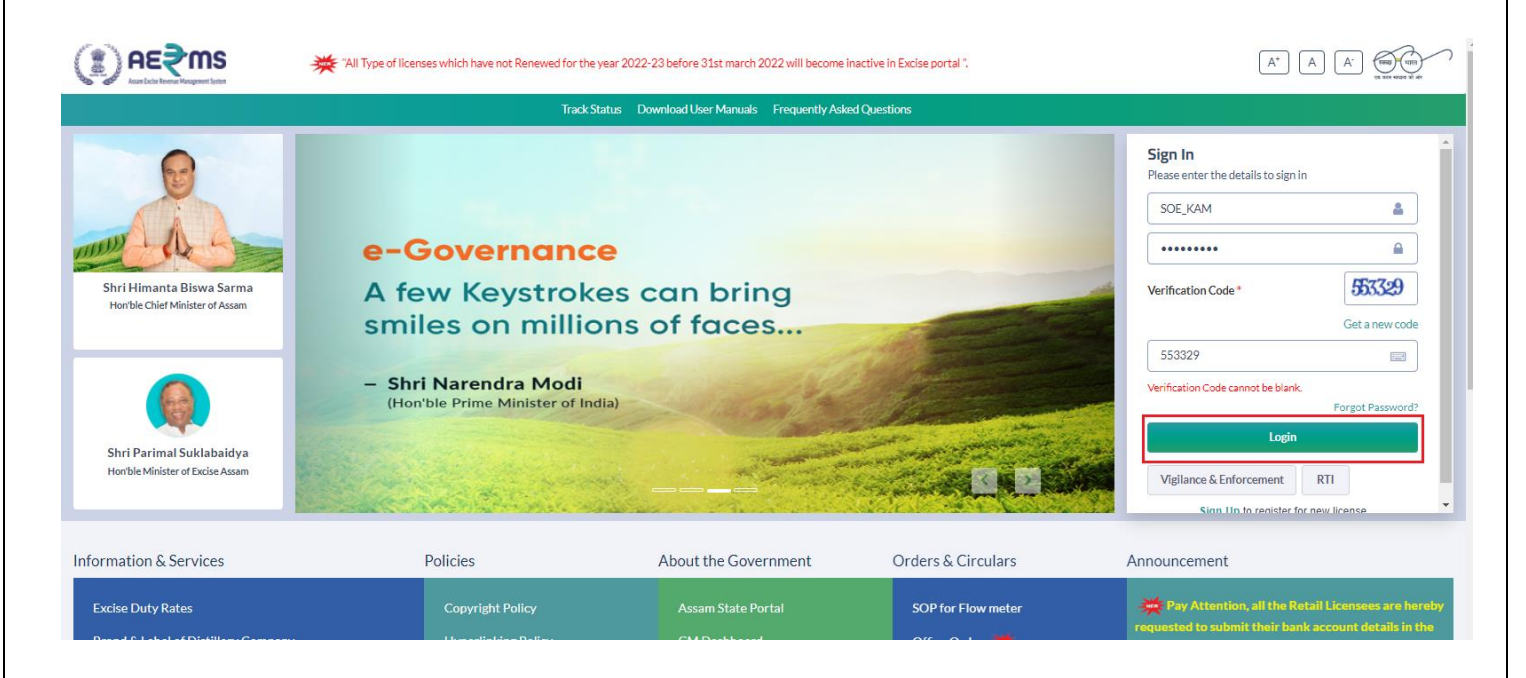

• Users are required to click on Establishment Charges Tab.

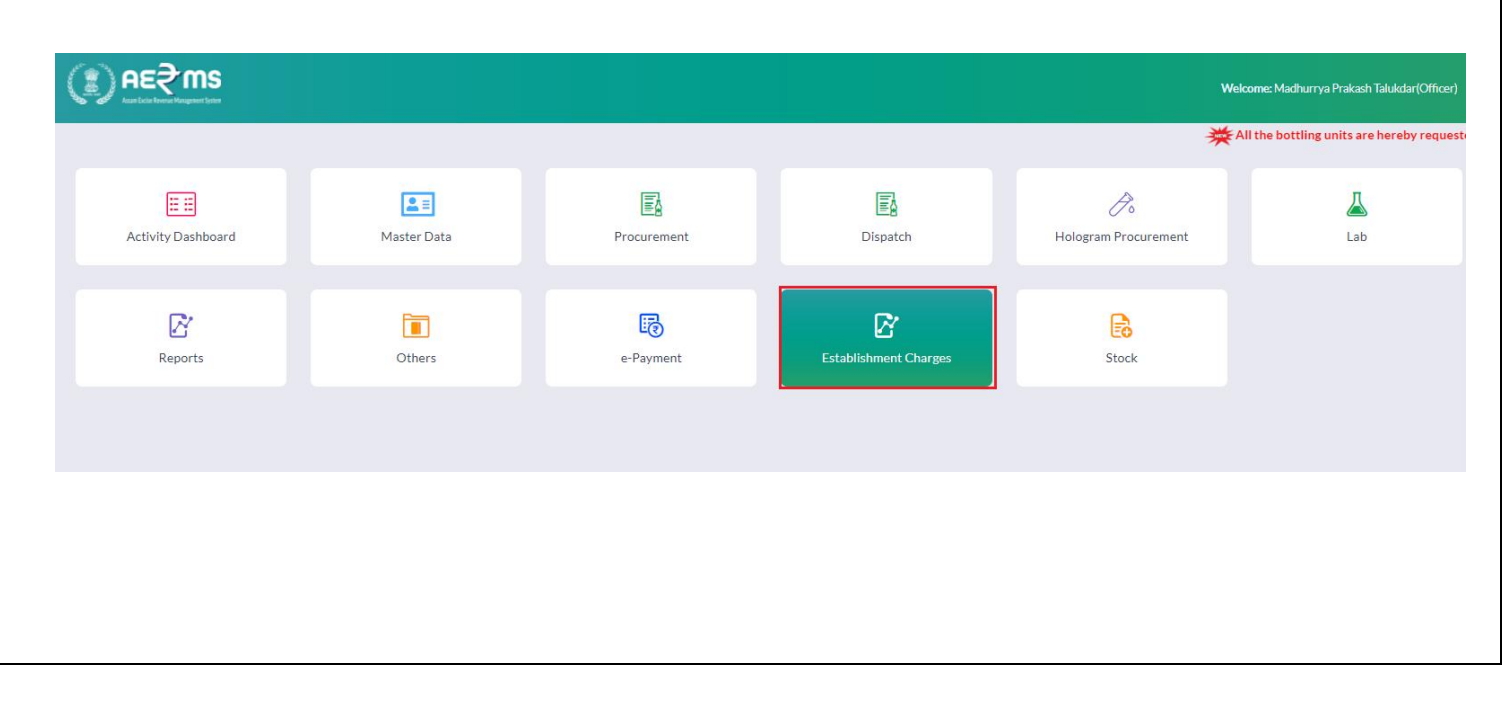

• User can see the status Forwarded to IOE & click on the **Demand Note** tab.

|          | <b>Α</b> ε₹ms                         |                      |               |                      |                  | Sess           | ion Time Left : 58 | 26   🤔 SE     | VEN SISTE  | ERS TRADE AND   | ) DISTILLERIES PRI  | VATE LIMITED   Ho | me   Mr. Surya Man | nindla (Officer) $\mid$ $m{	extsf{E}}$ |
|----------|---------------------------------------|----------------------|---------------|----------------------|------------------|----------------|--------------------|---------------|------------|-----------------|---------------------|-------------------|--------------------|----------------------------------------|
| <b>1</b> | ctivity Dashboard 🗸                   | 💶 Master Data 🗸      | Procurement ~ | 🖪 Dispatch 🗸         | 🔗 Hologram Proc  | urement ~      | 🛓 Lab 🗸            | 📝 Report      | s v [      | Others ~        | 🐻 Stock 🗸           | 🐻 e-Payment       | 🕞 Establish        | nment Charges ~                        |
| Establis | hment Charge Pr                       | ocess                |               |                      |                  |                |                    |               |            |                 |                     |                   |                    | Demand Notes                           |
|          |                                       |                      |               |                      |                  |                |                    | Sta           | art Date   | 103-May-        | -2022               | End Date 🛗        | 05-May-2022        | Search                                 |
| 10       | Ŧ                                     |                      |               |                      |                  |                |                    |               |            |                 |                     |                   | Search:            |                                        |
| S.No     | <ul> <li>Unit Name &amp; A</li> </ul> | ddress               |               | Unit Type Der        | mand Note Number | Regested       | Date               | Me<br>Ye      | onth<br>ar | Total<br>Amount | Status              | Payment<br>Status | Action             | Remarks                                |
| 1        | SEVEN SISTER                          | S TRADE AND DISTILLE | RIES PRIVATE  | Bottling EST<br>Unit | 103322050500069  | 05-MAY-:<br>AM | 22 10.17.56.00     | 0000 M/<br>20 | 4Y-<br>22  | 700             | Forwarded to<br>IOE |                   | Demand Note        | View                                   |
|          |                                       |                      |               |                      |                  |                |                    |               |            |                 |                     |                   | Prev               | vious Next                             |
|          |                                       |                      |               |                      |                  |                |                    |               |            |                 |                     |                   |                    |                                        |
|          |                                       |                      |               |                      |                  |                |                    |               |            |                 |                     |                   |                    |                                        |

- After clicking on the Demand Note will get a **pop-up**.
- User has to enter the **Remarks** and click on the **Forward** button.

|                                          |                           |                  |                 | Session T         | 「ime Left : 58:04 | 2 seven siste         | RS TRADE AND DIST      | TILLERIES PRIVATE | E LIMITED   Home | Mr. Surya Mamir       | ndla (Officer)   🗗 |
|------------------------------------------|---------------------------|------------------|-----------------|-------------------|-------------------|-----------------------|------------------------|-------------------|------------------|-----------------------|--------------------|
| Activity Dashboard      Master Data      | a × Procurement ×         | 🛃 Dispatch ->    | 🙈 Hologram Proc | curement ~        | 👗 Lab 🗸           | 🗗 Reports 🗸           | Others ~               | 🕞 Stock -         | 🐻 e-Payment ~    | 🕞 Establis            | hment Charges ~    |
| Establishment Charge Process             |                           |                  |                 |                   |                   |                       |                        |                   |                  |                       | Demand Notes       |
|                                          | Demand Note : I           | ST10332205       | 60500069        |                   |                   |                       |                        | ₽×                | e 🛍 05           | -May-2022             | Search             |
| 10 *                                     | S.No Name Of<br>Incumbent | Basic.Pay<br>Pay | de DA Kit & CCA | Medical<br>Amount | Gross             | Rate Of Pension<br>5% | n Rate Of Leave<br>11% | Salary Total      | I Se             | earch:                |                    |
| S.No  Unit Name & Address                | 1 RDFGN DFBN              | 100 100          | 100 100         | 100               | 500               | 100                   | 100                    | 700               | nent /           | Action                | Remarks            |
| 1 SEVEN SISTERS TRADE AND DIS<br>LIMITED | Remarks* ok               | fine             |                 | Total             |                   |                       |                        | 700<br>Forward    | ]                | Demand Note<br>Previo | View<br>Dus Next   |

After that Application will be forwarded to Manager of concern Manufacturing unit or Company Warehouse.

## Manager Login:

• Users are required to enter Login Id & Password & click on the 'Login' button to log in.

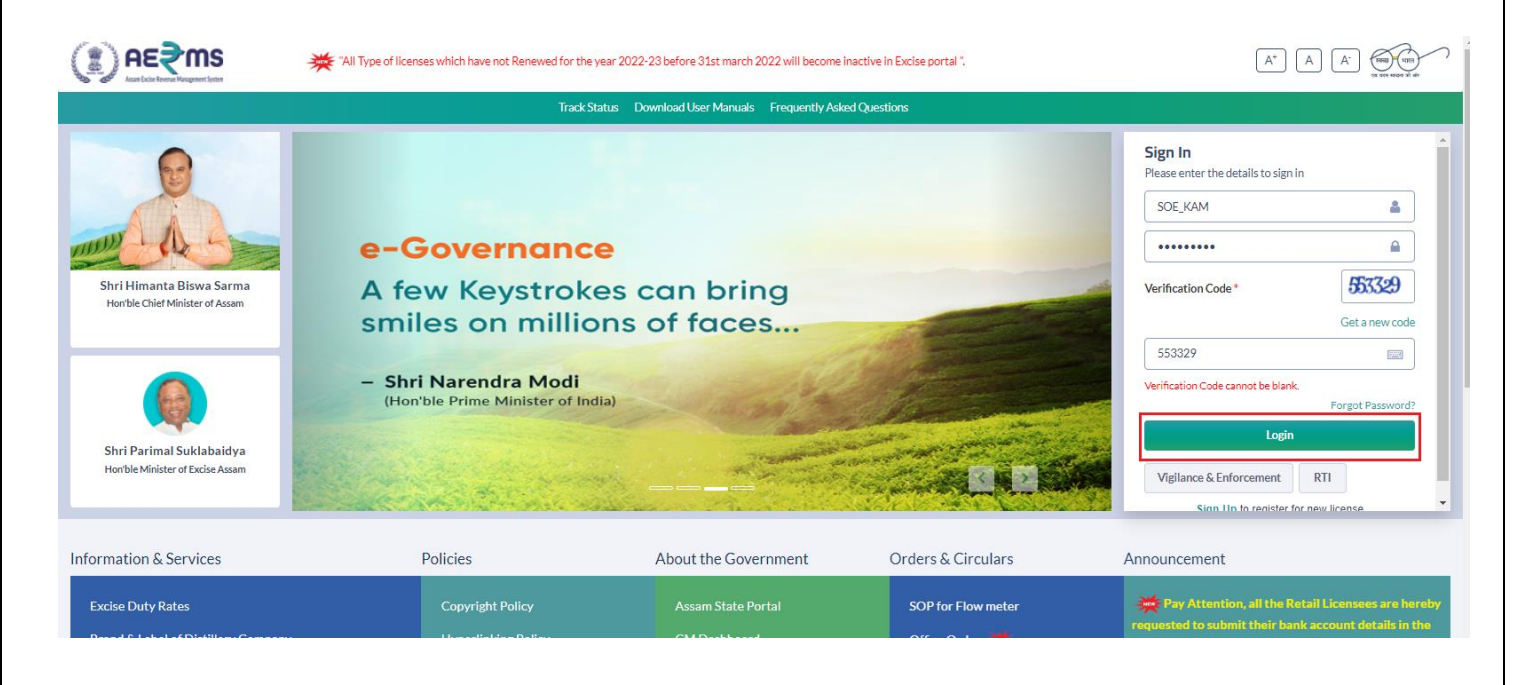

• Users are required to click on **Establishment Charges** Tab.

| (I) AE≷ms                   |             |             |                       |                               | Welcome: Mr. Suresh Mamindla(Manager)    |
|-----------------------------|-------------|-------------|-----------------------|-------------------------------|------------------------------------------|
|                             |             |             |                       | All the bottling units are he | reby requested to start the installation |
| E iii<br>Activity Dashboard | Raster Data | Procurement | Dispatch              | 20<br>Hologram Procurement    | <b>L</b> ab                              |
| Reports                     | Cthers      | e-Payment   | Establishment Charges | Route                         | Stock                                    |
|                             |             |             |                       |                               |                                          |
|                             |             |             |                       |                               |                                          |
|                             |             |             |                       |                               |                                          |
|                             |             |             |                       |                               |                                          |

• User can see the status **Forwarded to Manager** & click on the **Demand Note** tab.

|          | ee <b>∮</b> ws          |                       |               |                        |                | Session           | Time Left : 59:42 | 💄 SEVEN SIS   | ITERS TRADE AND | DISTILLERIES PRIVA      | ATE LIMITED   Home | Mr. Suresh Mamir | ndla (Manager)   🗗 |
|----------|-------------------------|-----------------------|---------------|------------------------|----------------|-------------------|-------------------|---------------|-----------------|-------------------------|--------------------|------------------|--------------------|
| 💵 Ac     | tivity Dashboard 🗸      | 💵 Master Data 🗸       | Procurement ~ | Dispatch ->            | 🔗 Hologram Pr  | rocurement ~      | 🛓 Lab 🗸           | 🗗 Reports 🗸   | Tothers         | Stock ~                 | 🕫 e-Payment        | Establish        | hment Charges ~    |
| Establis | ment Charge Pi          | rocess                |               |                        |                |                   |                   |               |                 |                         |                    |                  | Demand Notes       |
|          |                         |                       |               |                        |                |                   |                   | Start Da      | ate 🛗 03-M      | ay-2022                 | End Date 🛗         | 05-May-2022      | Search             |
| 10       | Ŧ                       |                       |               |                        |                |                   |                   |               | _               |                         |                    | Search:          |                    |
| S.No *   | Unit Name & A           | ddress                |               | Unit Type Dema         | nd Note Number | Regested Da       | te                | Month<br>Year | Total<br>Amount | Status                  | Payment<br>Status  | Action           | Remarks            |
| 1        | SEVEN SISTER<br>LIMITED | S TRADE AND DISTILLEI | RIES PRIVATE  | Bottling EST10<br>Unit | 03322050500069 | 05-MAY-22 1<br>AM | 0.17.56.000000    | MAY-<br>2022  | 700             | Forwarded to<br>Manager |                    | Demand Note      | View               |
|          |                         |                       |               |                        |                |                   |                   |               |                 |                         |                    | Pre              | vious Next         |
|          |                         |                       |               |                        |                |                   |                   |               |                 |                         |                    |                  |                    |
|          |                         |                       |               |                        |                |                   |                   |               |                 |                         |                    |                  |                    |
|          |                         |                       |               |                        |                |                   |                   |               |                 |                         |                    |                  |                    |
|          |                         |                       |               |                        |                |                   |                   |               |                 |                         |                    |                  |                    |
|          |                         |                       |               |                        |                |                   |                   |               |                 |                         |                    |                  |                    |

- After clicking on the Demand Note will get a **pop-up**.
- User has to enter the **Remarks** and click on the **Pay** button.

|       | end endinger rocess.                 | Der  | mand Note : E        | ST10332   | 20505        | 0006 | 9            |                   |       |                       |                 | Ð       | ×       | e 🛗        | 05-May-2022 | Searc      |
|-------|--------------------------------------|------|----------------------|-----------|--------------|------|--------------|-------------------|-------|-----------------------|-----------------|---------|---------|------------|-------------|------------|
| .0    | •                                    | S.No | Name Of<br>Incumbent | Basic.Pay | Grade<br>Pay | DA   | Kit &<br>CCA | Medical<br>Amount | Gross | Rate Of Pension<br>5% | Rate Of Leave S | alary . | lotal 🛛 |            | Search:     |            |
| .No 🕈 | Unit Name & Address                  | 1    | RDFGN DFBN           | 100       | 100          | 100  | 100          | 100               | 500   | 100                   | 100             | :       | 700     | nent<br>Js | Action      | Remarks    |
|       | SEVEN SISTERS TRADE AND I<br>LIMITED | DIS  | Remarks* ok fi       | ine       |              |      |              | Iotal             |       |                       |                 |         | /00     |            | Demand Note | View       |
|       |                                      | -    |                      |           |              |      |              |                   |       |                       |                 | Pay     |         |            | Pr          | vious Next |

• User can see the status **Payment Successful** & Payment status **Success**.

|        | ) ee∮ wa             |                   |                  |              |            |                 |                  | Session Ti  | ime Left : 59:52   J | 11 North East Distilleries | Pvt.Ltd.   Home   M | r. Kajal Choudhury Ku | nar (Manager)   🗗 |
|--------|----------------------|-------------------|------------------|--------------|------------|-----------------|------------------|-------------|----------------------|----------------------------|---------------------|-----------------------|-------------------|
|        | Activity Dashboard 🗸 | 🔏 Dispatch ~      | 👗 Lab ~          | 📝 Reports -  | Others ~   | 🐻 Stock ~       | 🐻 e-Payment 🗸    | 🐻 Establish | ment Charges  ~      |                            |                     |                       |                   |
| Establ | ishment Charge Pr    | ocess             |                  |              |            |                 |                  |             |                      |                            |                     |                       | Demand Notes      |
|        |                      |                   |                  |              |            |                 |                  |             | Start Date 👔         | 03-May-2022                | End Date 🛗          | 04-May-2022           | Search            |
| 10     | ¥                    |                   |                  |              |            |                 |                  |             |                      |                            |                     | Search:               |                   |
| S.N    | o 🄶 Unit Name & A    | ddress            | Unit Type        | Demand N     | ote Number | Regested Date   |                  | Month Year  | Total Amount         | Status                     | Payment Status      | Action                | Remarks           |
| 1      | North East Dist      | illeries Pvt.Ltd. | Primary Distille | ery EST10012 | 2050400062 | 04-MAY-22 12.15 | .55.000000 PM    | APRIL-2022  | 146430               | Payment Successfull        | Success             | Demand Note           | View              |
|        |                      |                   |                  |              |            |                 |                  |             |                      |                            |                     | Prev                  | vious Next        |
|        |                      |                   |                  |              |            |                 |                  |             |                      |                            |                     |                       |                   |
|        |                      |                   |                  |              |            |                 |                  |             |                      |                            |                     |                       |                   |
|        |                      |                   |                  |              |            |                 |                  |             |                      |                            |                     |                       |                   |
|        | • User of            | can view          | the Rep          | marks b      | y clicki   | ng on th        | ne <b>View</b> t | ab.         |                      |                            |                     |                       |                   |

|              | <b>i⊋ms</b><br>Inter Magnet (set     |                 |                      |                  | Session         | Time Left : 55:41 | 📍 SEVEN SISTI   | ERS TRADE AND D | ISTILLERIES PRIVA      | TE LIMITED   Home | Mr. Suresh Mamin | ıdla (Manager)   🗗 |
|--------------|--------------------------------------|-----------------|----------------------|------------------|-----------------|-------------------|-----------------|-----------------|------------------------|-------------------|------------------|--------------------|
| Activity D   | Dashboard 🗸 🖭 Master Data            | - Procurement - | 🛃 Dispatch -         | 🧷 Hologram Pro   | ocurement ~     | 👗 Lab 🗸           | 🛃 Reports 🗸     | 📔 Others -      | 🐻 Stock 🗸              | 🐻 e-Payment 🗸     | 🕞 Establish      | ment Charges ~     |
| Establishmen | t Charge Process                     |                 |                      |                  |                 |                   |                 |                 |                        |                   |                  | Demand Notes       |
|              |                                      |                 |                      |                  |                 |                   | Start Date      | e 🛗 03-May      | -2022                  | End Date 🛗 (      | 05-May-2022      | Search             |
| 10 *         |                                      |                 |                      |                  |                 |                   |                 |                 |                        |                   | Search:          |                    |
| S.No 🍨 Un    | it Name & Address                    |                 | Unit Type Der        | nand Note Number | Regested D      | Date              | Month<br>Year   | Total<br>Amount | Status                 | Payment<br>Status | Action           | Remarks            |
| 1 SE'        | VEN SISTERS TRADE AND DISTI<br>MITED | LLERIES PRIVATE | Bottling EST<br>Unit | 103322050500069  | 05-MAY-22<br>AM | 2 10.17.56.0000   | 00 MAY-<br>2022 | 700             | Payment<br>Successfull | Success           | Demand Note      | View               |
|              |                                      |                 |                      |                  |                 |                   |                 |                 |                        |                   | Prev             | rious Next         |

• After clicking on the View tab will get a pop-up there user can see the Remarks with Demand Note Number.

|                                            |              |                      |                                          | Session Time Left : 53:06   🎗 SEVEN SISTERS TRADE AND DISTILLERIES PRIVATE LIMITED   Home   Mr. Suresh Mamindla (Manager) |                     |                   |                |            |              |                    |  |  |  |  |
|--------------------------------------------|--------------|----------------------|------------------------------------------|----------------------------------------------------------------------------------------------------|---------------------|-------------------|----------------|------------|--------------|--------------------|--|--|--|--|
| Activity Dashboard      Master Data        | Procuren     | nent - 🗊 Dispatch -  | A Hologram Procurement                   | 👻 🔔 Lab 🗸                                                                                                    | 🕞 Reports ->        | Tothers ~         | 5 Stock -      | 🐻 e-Paymer | nt 🗸 🕞 Estab | lishment Charges ~ |  |  |  |  |
| Establishment Charge Process Demand Notes  |              |                      |                                          |                                                                                                    |                     |                   |                |            |              |                    |  |  |  |  |
|                                            | Demand       | NOTE NUMBER:         | EST103322050500                          | )69                                                                                                    |                     |                   | ×              | ate 🛗      | 05-May-2022  | Search             |  |  |  |  |
| 10 *                                       | S.No User Na | ame Designat         | tion Remarks                             |                                                                                                    |                     | Process Dat       | :e             |            | Search:      |                    |  |  |  |  |
| S.No * Unit Name & Address                 | 1 Mr. SOE    | E Kamrup Excise Su   | Demand note<br>uperintendent make paymen | of Rs.700.00 has be<br>for the same.                                                                                      | een generated. Kind | lly<br>05-May-202 | 22 10:18:02 AM | /ment      | Action       | Remarks            |  |  |  |  |
| 1 SEVEN SISTERS TRADE AND DISTI<br>LIMITED | 2 Mr. Sury   | ya Mamindla Officer  | ok fine                                  |                                                                                                    |                     | 05-May-202        | 22 10:33:42 AM | uccess     | Demand Note  | View               |  |  |  |  |
|                                            | 3 Mr. Sure   | esh Mamindla Manager | ok fine                                  |                                                                                                    |                     | 05-May-202        | 22 11:00:11 AM |            | Pre          | vious Next         |  |  |  |  |
|                                            |              |                      |                                          |                                                                                                    |                     |                   |                |            |              |                    |  |  |  |  |
|                                            |              |                      |                                          |                                                                                                    |                     |                   |                |            |              |                    |  |  |  |  |

• User can find the details and status of Payment

| ) e     | eક∮wa           |                     |                        |                    |                              |               | Se              | ession Time Lef      | t: 59:49     | Home             | Mr. SOE Kamrup (E | xcise Superintende | ent)         |
|---------|-----------------|---------------------|------------------------|--------------------|------------------------------|---------------|-----------------|----------------------|--------------|------------------|-------------------|--------------------|--------------|
| Activ   | ity Dashboard 🗸 | 💵 Master Data 🗸     | 🖭 License Management 🗸 | Paramilitary ~     | Ø Brand Label Registration ~ | 🕐 Dashboard ~ | 🔏 Disti         | llery ~              | Bottling Uni | t v 🤞            | 5 Brewery ~       | 🔬 Wholesale .      | <del>)</del> |
| ablishm | nent Charge Pr  | ocess               |                        |                    |                              |               |                 |                      |              |                  |                   | Demand             | :l Not       |
|         |                 |                     |                        |                    |                              | Start D       | ate 🛗 03        | 3-May-2022           | E            | id Date          | 03-May-202        | 2 5                | earch        |
| .0      | ٣               |                     |                        |                    |                              |               |                 |                      |              |                  | Search:           |                    |              |
| .No 🕈   | Unit Name & Ad  | ddress              | Unit Type              | Demand Note Number | Regested Date                | Month<br>Year | Total<br>Amount | Status               | F            | 'ayment<br>tatus | Action            | Rema               | rks          |
|         | BACARDI INDI    | A PVT.LTD           | Company<br>Wholesale   | EST302822050300057 | 03-MAY-22 02.44.32.000000 PM | M MAY-2022    | 105000          | Payment<br>Successfu | "            | Success          | Demand            | Note View          | ł            |
| 2       | M/S MASTER IN   | NDIA BREWING COMPAN | NY Brewery             | EST103522050300056 | 03-MAY-22 02.17.29.000000 PM | 4 MAY-2022    | 42700           | Payment<br>Successfu | "            | Success          | Demand            | Note View          |              |
|         |                 |                     |                        |                    |                              |               |                 |                      |              |                  |                   | Previous N         | ext          |
|         |                 |                     |                        |                    |                              |               |                 |                      |              |                  |                   |                    |              |
|         |                 |                     |                        |                    |                              |               |                 |                      |              |                  |                   |                    |              |
|         |                 |                     |                        |                    |                              |               |                 |                      |              |                  |                   |                    |              |

• If user want to see challan details. Go to payment status and click on Success tab.

|          |                       |               |                              |                                             |                                |                               | Session Time L                | eft : 58:04   🛋   Hor | me   Mr. SOE Kamrup (E | Excise Superintendent)   🗗 |
|----------|-----------------------|---------------|------------------------------|---------------------------------------------|--------------------------------|-------------------------------|-------------------------------|-----------------------|------------------------|----------------------------|
| A II     | activity Dashboard ~  | Master Data 🗸 | License Management           | Paramilitary ~                              | Ø Brand Label Registration ~   | ① Dashboard ~                 | 🔏 Distillery ~                | 🛐 Bottling Unit 🗸     | 🔏 Brewery ~            | 👔 Wholesale 🍝 [            |
| Establis | shment Charge Process |               |                              |                                             |                                |                               |                               |                       |                        | Demand Notes               |
|          |                       |               |                              |                                             |                                | Start Date                    | (1) 03-May-2022               | End Dat               | te 🛗 03-May-202        | 2 Search                   |
| 10       | •                     | F             | Payment Status               |                                             |                                |                               |                               | ×                     | Search:                |                            |
| S.No     | Unit Name & Address   | E             | xcise Transaction ID(E- G    | RN Number(Government Rec<br>lumber)(E-Gras) | eipt<br>Challan Number(E-Gras) | Transaction<br>Amount(E-Gras) | Transaction<br>Status(E-Gras) | E-Challan<br>Print    | ent Action             | Remarks                    |
| 1        | BACARDI INDIA PVT.LT  | D             | EST030522TT02012-<br>5700082 | AS000000940202223E                          | 02003942022050387187           | 105000.00                     | Success                       | 8                     | ess Demand             | Note View                  |
| 2        | M/S MASTER INDIA BRI  | EWING C       |                              |                                             |                                |                               |                               |                       | ess Demand             | Note View                  |
|          |                       |               |                              |                                             |                                |                               |                               |                       |                        | Previous Next              |

• Click on Demand Note, at the Top Right corner print option is provided

|           | AE₹MS            |               |      |                           |           |              |      |              |                   |       |                       | Session Time Le             | ft:57:54 11142 Hon | ne   Mr  | : SOE Kamrup (E) | cise Sup   | erintendent) |
|-----------|------------------|---------------|------|---------------------------|-----------|--------------|------|--------------|-------------------|-------|-----------------------|-----------------------------|--------------------|----------|------------------|------------|--------------|
| 📰 Acti    | vity Dashboard ~ | Master Data   | •    | License Management ~      | 🔳 Para    | amilitary ~  | Ø    | Brand Labe   | l Registration ~  | () Da | ashboard ~            | 🔏 Distillery ~              | 🛃 Bottling Unit ~  | Æ        | Brewery ~        | <u>ه</u> ۷ | Vholesale 🔶  |
| stablishi | ment Charge Pro  | cess          |      |                           |           |              |      |              |                   |       |                       |                             |                    |          |                  |            | Demand Note  |
|           |                  |               | Dei  | mand Note : EST30         | 028220    | 503000       | 57   |              |                   |       |                       | -                           | e ×                | •        | 03-May-2022      | 2          | Search       |
| 10        | •                |               | S.No | Name Of Incumbent         | Basic.Pay | Grade<br>Pay | DA   | Kit &<br>CCA | Medical<br>Amount | Gross | Rate Of<br>Pension 5% | Rate Of Leave<br>Salary 11% | a Total            |          | Search:          |            |              |
| S.No *    | Unit Name & Add  | iress         | 1    | JAGADISH ROTHULLA         | 546       | 876          | 65   | 456          | 5463              | 7406  | 6564                  | 546                         | 35000              | ent<br>i | Action           |            | Remarks      |
| 1         | BACARDI INDIA    | PVT.LTD       | 2    | SHREYANSH RAGHU<br>VANSHI | 5000      | 5000         | 5000 | 5000         | 5000              | 25000 | 5000                  | 5000                        | 35000              | ess      | Demand 1         | Note       | View         |
| 2         | M/S MASTER INE   | DIA BREWING C | 3    | SURESH RAINA              | 5000      | 5000         | 5000 | 5000         | 5000              | 25000 | 5000                  | 5000                        | 35000              | ess      | Demand 1         | Note       | View         |
|           |                  |               |      |                           |           |              |      | Total        |                   |       |                       |                             | 105000             |          |                  |            |              |
|           |                  |               |      |                           |           |              |      |              |                   |       |                       |                             |                    |          |                  | Previo     | us Next      |
|           |                  |               |      |                           |           |              |      |              |                   |       |                       |                             |                    |          |                  |            |              |
|           |                  |               |      |                           |           |              |      |              |                   |       |                       |                             |                    |          |                  |            |              |
|           |                  |               |      |                           |           |              |      |              |                   |       |                       |                             |                    |          |                  |            |              |
|           |                  |               |      |                           |           |              |      |              |                   |       |                       |                             |                    |          |                  |            |              |
|           |                  |               |      |                           |           |              |      |              |                   |       |                       |                             |                    |          |                  |            |              |
|           |                  |               |      |                           |           |              |      |              |                   |       |                       |                             |                    |          |                  |            |              |
|           |                  |               |      |                           |           |              |      |              |                   |       |                       |                             |                    |          |                  |            |              |